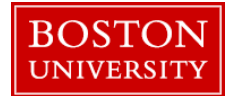

A merit approver needs to review and approve merit increase for L2324 employees upon submission of a merit recommendation.

| Home Employee Self-Service                                                                                     | Organizational Chart                                             | Finance                | ACCT XWalk BUIL     | ) Translation | Reporting     | Worklist | WebGUI   | Log on to <b>BUworks Central</b> : <u>https://ppo.buw.bu.edu</u> |
|----------------------------------------------------------------------------------------------------|------------------------------------------------------------------|------------------------|---------------------|---------------|---------------|----------|----------|------------------------------------------------------------------|
| Welcome to BU<br>A personalized view of<br>manage your daily work<br>Learn the Syste<br>BUworks Online Help ca | works Central<br>Iniversity resources<br>M<br>n show you the way | I Portal<br>designed I | to help you         |               |               |          |          |                                                                  |
| BOSTON                                                                                                    |                                                                  |                        |                     |               |               |          |          | 1. Click on the Merit Approver tab                               |
| Home Employee Self-Set                                                                                         | vice Manager Self                                                | f-Service              | Payroll Coordinator | Organiz       | ational Chart | Merit    | Approver | 2. Click on <b>Review and Approve</b>                            |
| Merit Approver Reports  Plan and Submit  Review and Approve  Compensation Information                          |                                                                  |                        |                     |               |               |          |          |                                                                  |

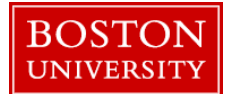

| Expand All Collapse All Plan Display Progres  | ss Approve Reject                                                                      | Approve /    | Reject           | D     | isplay for: 🛛 | All Employees |            |
|-----------------------------------------------|----------------------------------------------------------------------------------------|--------------|------------------|-------|---------------|---------------|------------|
|                                               |                                                                                        | 8            |                  |       | L2324 Mer     | rit           |            |
| B Organizational Unit                         | Planning Manager                                                                       | Status       | Empl             | oyees | Total         | Distribute    | d Remainir |
| Test Org. Unit 1                              | Test Manager 1                                                                         | ۵            |                  | 15    | 8,309.60      | 1,331.2       | 0 6,978.4  |
| Test Org. Unit 1A                             | Test Manager 1A                                                                        |              |                  | 3     | 1,684.80      | 873.6         | 0 811.3    |
| * Test Org. Unit 1B                           | Test Manager 1B                                                                        |              |                  | 7     | 3,733.60      | 0.0           | 3,733.6    |
| <ol> <li>Test Org. Unit 1C</li> </ol>         | Test Manager 1C                                                                        |              |                  | 1     | 457.60        | 457.6         | 0.0        |
| Test Org Unit 1D                              | Test Manager 1D                                                                        | ۵            |                  | - 4   | 2,433.60      | 0.0           | 2,433.6    |
|                                               |                                                                                        |              |                  | 12    | 324 Merit     |               |            |
| Expand All Collapse All Plan Display Progress | Approve Reject A                                                                       | pprove / Rej | ect              | Displ | ay for All E  | mployees      |            |
|                                               |                                                                                        |              |                  | L2    | 324 Merit     |               |            |
| D Organizational Unit                         | Planning Manager                                                                       | Status       | Employe          | es    | Total         | Distributed   | Remaining  |
| Test Org. Unit 1                              | Test Manager 1                                                                         | 0            |                  | 15 0  | ,309.60       | 1,331.20      | 6,978.40   |
| Test Org. Unit 1A                             | Test Manager 1A                                                                        | -            |                  | 7 1   | 733.60        | 0.00          | 3 733 60   |
| Test Org. Unit 16                             | Test Manager 10                                                                        | ~            |                  | 4     | 457 60        | 457 60        | 0.00       |
| Test Org. Unit 10                             | Test Manager 10                                                                        | Ø            |                  | 4 2   | 433.60        | 0.00          | 2.433.60   |
| 4                                             | Test Wanager 10                                                                        |              |                  |       |               |               |            |
| Approve                                       | e Planning                                                                             |              |                  |       |               |               |            |
|                                               | some organizationa<br>selection are not ye<br>if you want to proc<br>them all at once. | eed and app  | Click OK<br>rove |       |               |               |            |

- 1. Select the **Compensation Review** drop down and click on **L2324 Review**
- 2. To select an Org Unit, click on the org unit name (note that you can expand org units by clicking the arrow next to the unit or highlighting unit and pressing "Expand All"). For approver processing, you have 3 options to choose from:
  - Approve
  - Reject
  - Plan (see step 4)

If you are ready to approve or reject a planned and submitted (yellow) org unit highlight the org and click **approve** (or reject) and confirm your action on the pop-up warning. Once you confirm your action the org's status will change from yellow to green (approved) or yellow to red (sets unit back to "in planning")

- 3. The status column shows if an org unit is in *planning mode* (red circle ●), *needs approval* (yellow triangle △) or *approved* (green square ■)
- 4. If you wish to see details of a planned unit or to replan a unit, highlight the unit, click **Plan** and follow the directions below in the <u>PLANNING</u> <u>COMPENSATION</u> section. Please note it might not be possible to re-plan a unit if it has been approved by a higher level approver

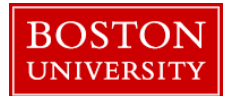

| anning Overview for Test Appro                                                                                                    | ver                    |                                                                    |                                                 |                       |             | 0.        | distributed and remaining guideline in the Merit is                                                                                                    |
|----------------------------------------------------------------------------------------------------|------------------------|--------------------------------------------------------------------|-------------------------------------------------|-----------------------|-------------|-----------|----------------------------------------------------------------------------------------------------|
| anager 00018737                                                                                                    | ×                      |                                                                    |                                                 |                       |             |           | displayed all for subunits (if expanded)                                                                                                    |
| Expand All Collapse All Plan Display P                                                                                                    | rogress Approve Reject | Approve / Rej                                                      | ject Di                                         | splay for: A          | I Employees |           |                                                                                                    |
|                                                                                                    |                        |                                                                    |                                                 | L2324 Mert            |             |           |                                                                                                    |
| D Organizational Unit                                                                                                    | Planning Manager       | Status                                                             | Employees                                       | Total                 | Distributed | Remaining |                                                                                                    |
| <ul> <li>Test Org. Unit 1</li> </ul>                                                                                                    | Test Manager 1         | 4                                                                  | 15                                              | 8,309.60              | 1,331.20    | 6,978.40  |                                                                                                    |
| <ul> <li>Test Org. Unit 1A</li> </ul>                                                                                                    | Test Manager 1A        | 4                                                                  | 3                                               | 1,684.80              | 873.60      | 811.20    |                                                                                                    |
| Test Org. Unit 18                                                                                                    | Test Manager 1B        | 4                                                                  | 7                                               | 3,733.60              | 0.00        | 3,733.60  |                                                                                                    |
| Test Org. Unit 1C                                                                                                    | Test Manager 1C        | 4                                                                  | 1                                               | 457.60                | 457.60      | 0.00      |                                                                                                    |
| lanning Overview for                                                                                                    | Test Approver          |                                                                    |                                                 |                       | )           |           | PLANNING COMPENSATION                                                                                                    |
| lanning Overview for<br>Manager 0001873                                                                                                    | Test Approver          |                                                                    |                                                 |                       |             |           | PLANNING COMPENSATION         1. Clicking Plan should take you to the Plan Compensation Data screen                                                                                                    |
| Anning Overview for<br>Manager 0001873<br>Compensation Review 12324 F<br>Expand All Collapse All Plan                                                                                                    | Test Approver          | Approve I                                                          | Reject App                                      | prove / Rej           | ject        |           | <ul> <li>PLANNING COMPENSATION</li> <li>1. Clicking Plan should take you to the Plan Compensation Data screen</li> <li>2. To begin re-planning/planning for employees in Worksheet mode, click on Org. Unit. Any employees with non-grayed out boxes can be re-</li> </ul>                                                                    |
| Manager 000187<br>Compensation Review 12324 Plan<br>Expand All Collapse All Plan                                                                                                    | Test Approver          | Approve I                                                          | Reject App<br>ger                               | prove / Rej<br>Status | ject        |           | <ul> <li>PLANNING COMPENSATION</li> <li>1. Clicking Plan should take you to the Plan Compensation Data screen</li> <li>2. To begin re-planning/planning for employees in Worksheet mode, click on Org. Unit. Any employees with non-grayed out boxes can be replanned. For a planning in worksheet mode foll the directions below.</li> </ul> |
| Manager 0001873<br>Compensation Review 22224<br>Expand All Collapse All Plar<br>Conganizational Unit<br>Test Org. Unit 1                                                                                                    | Test Approver          | Approve I<br>nning Manager                                         | Reject App<br>ger                               | prove / Re<br>Status  | ject        |           | <ul> <li>PLANNING COMPENSATION</li> <li>1. Clicking Plan should take you to the Plan Compensation Data screen</li> <li>2. To begin re-planning/planning for employees in Worksheet mode, click on Org. Unit. Any employees with non-grayed out boxes can be replanned. For a planning in worksheet mode foll the directions below</li> </ul>  |
| Manager 000187:<br>Compensation Review 2324 F<br>Expand All Collapse All Plan<br>Corganizational Unit<br>Corganizational Unit<br>Test Org. Unit 1<br>Test Org. Unit 1                                                                                      | Test Approver          | Approve f<br>nning Manager<br>st Manager                           | Reject App<br>ger<br>1<br>r 1 A                 | prove / Rej<br>Status | ject        |           | <ul> <li>PLANNING COMPENSATION</li> <li>1. Clicking Plan should take you to the Plan Compensation Data screen</li> <li>2. To begin re-planning/planning for employees in Worksheet mode, click on Org. Unit. Any employees with non-grayed out boxes can be replanned. For a planning in worksheet mode foll the directions below</li> </ul>  |
| Manager 000187:<br>Compensation Review 2324 F<br>Expand All Collapse All Plan<br>Corganizational Unit<br>Test Org. Unit 1<br>Test Org. Unit 1<br>Test Org. Unit 18                                                                                         | Test Approver          | Approve I<br>nning Manage<br>st Manager<br>st Manage               | Reject App<br>ger<br>1<br>r 1A<br>r 1B          | prove / Rej<br>Status | ject        |           | <ul> <li>PLANNING COMPENSATION</li> <li>1. Clicking Plan should take you to the Plan Compensation Data screen</li> <li>2. To begin re-planning/planning for employees in Worksheet mode, click on Org. Unit. Any employees with non-grayed out boxes can be replanned. For a planning in worksheet mode foll the directions below</li> </ul>  |
| Manager 000187:<br>Compensation Review 22324 F<br>Expand All Collapse All Plan<br>Corganizational Unit<br>Corganizational Unit<br>Test Org. Unit 1<br>Test Org. Unit 1<br>Test Org. Unit 11<br>Test Org. Unit 11<br>Test Org. Unit 11<br>Test Org. Unit 11 | Test Approver          | Approve I<br>nning Manager<br>st Manager<br>st Manage<br>st Manage | Reject App<br>ger<br>1<br>r 1A<br>r 1B<br>er 1C | Status                | ject        |           | <ul> <li>PLANNING COMPENSATION</li> <li>1. Clicking Plan should take you to the Plan Compensation Data screen</li> <li>2. To begin re-planning/planning for employees in Worksheet mode, click on Org. Unit. Any employees with non-grayed out boxes can be replanned. For a planning in worksheet mode foll the directions below</li> </ul>  |

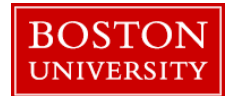

| Previous Next A Seve                                                                                                    | Screen Overview Description                                                                                                    |
|----------------------------------------------------------------------------------------------------|----------------------------------------------------------------------------------------------------|
| Select Employees Plan Compensation Data Review and Submit                                                                                                    | 1. Guideline Guideline for Merit Category                                                                                                    |
| Planning Status for Test Org. Unit<br>Nanager: Test Manager<br>Salary Planning                                                                                                    | 2. Check Warning messages related to employee's planning                                                                                                  |
| Couldeine     Couldeine        | 3. Salary<br>HistoryEmployee's salary history<br>available in SAP                                                                                         |
| Verw Certaut Compensation V Export + Salary Halory 2                                                                                                    | 4. Curr. ScoreCurrent Score (0-30 for L2324)                                                                                                    |
| C         6         + 6360         6           Image: Track Employee         GR26         11/14/1904         23         34/1638         72,309.00         1.00         0.2500         728.00         35.1138         73,037.00         C                                                                                                    | 5. Merit %/Amt Merit in % or Amount                                                                                                    |
| 14                                                                                                    | 6. Notes A comment regarding increase                                                                                                    |
| Previous Next   Save 2                                                                                                    | 1. To view the merit Guideline, click on <b>Guideline</b>                                                                                                 |
| Image: Comparison Data     3       Select Employees     Plan Compensation Data   Review and Submit                                                                                                    | 2. Click on <b>Check</b> to view any warning messages                                                                                                    |
| Planning Status for Test Org. Unit                                                                                                    | 3. To view Salary History, click on Salary History                                                                                                    |
| Manager Test Manager : Requires Approval Salary Planning                                                                                                    | 4. Enter <b>Current Year score</b> (0 – 30 for L2324). The General Wage Increase is determined by the system and not displayed on the planning workshoot. |
| ▶ Guideline 1                                                                                                    | and not displayed on the planning worksheet                                                                                                    |
| View: Default Compensation View: Export View: Default Compensation View: View: Default Compensation View: Default Compensation Vi | 5. Enter either a <b>Merit % or Merit Amount</b> .                                                                                                    |
| Image: Book Name     Grade     Date of Hire     Curr Score     Curr Salary / Rate ▼     Current Annual Salary     Merit %     Merit Amt       3     4     5     •     0.2200                                                                                                    | Press the Enter key. The Total Annual Increase<br>/Current Rate plus Merit/ Current Salary plus                                                           |
| Test Employee GR22 08/15/2005 18 21.0600 43,805.00 1.00 0.2200                                                                                                    | Merit and Guideline fields are updated upon                                                                                                    |
|                                                                                                    | changing chuci the 76 of Amount                                                                                                    |
| Total Annual Increase Current Rate Plus Merit Current Salary Plus Merit Notes                                                                                                    | 6. Click on <b>Notes</b> to enter a comment                                                                                                    |
| 457.00 21.2800 44,262.00                                                                                                    | 7. Click on <b>Save</b> to save data                                                                                                    |

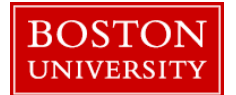

|                                                                                                    | To plan for the next employee, click on the <b>next</b> employee's name                                                                                                    |
|----------------------------------------------------------------------------------------------------|----------------------------------------------------------------------------------------------------|
| Compensation Planning: L2324 Review 2018 (Power User Mode), Step 2 (Plan Comp         Previous       Next         Previous       Next         Save         Image:       2         Salary Planning         Image:       Cong. Unit         Image:       Cong. Unit         Image: | <ol> <li>To re-save any changes you have, click on Save.<br/>Please note, if you are making updates to an org<br/>unit that was in submitted status you just need to<br/>click Save. If you were making changes to a unit<br/>that was in Planning Status continue to the next<br/>step to Submit</li> <li>To export the worksheet data to Excel, click on<br/>Export. All the data will be exported to a file on<br/>your local computer</li> <li>NOTE: The Years of Service calculation is</li> </ol> |
| View: Default Compensation ' V Export A Salary History                                                                                                    | automatically applied during the end of the process cycle                                                                                                    |
| Check Name     Grade Date of Hire Curr Score Curr Salary / Rate      Current Annual Salary Merit %                                                                                                    |                                                                                                    |
| Test Employee GR26 11/14/1994 23 34.7638 72,309.00 1.00                                                                                                    |                                                                                                    |

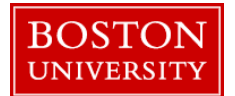

| Compensation Planning: L2324 Review 2018 (Power User Mode), Step 3 (Review and Submit)  Previous Next Submit Planning  Image: Compensation Data Review and Submit                                                                                                    | <ol> <li>Click on <b>Review</b> and <b>Submit</b> once you have<br/>planned for all your L2324 employees</li> <li>If you have no more changes to make, click on<br/><b>Submit Planning</b></li> </ol> |
|----------------------------------------------------------------------------------------------------|----------------------------------------------------------------------------------------------------|
| Compensation Planning: L2324 Review 2018 (Power User M                                                                                                    | A confirmation message " <b>The compensation</b><br><b>planning has been successfully submitted</b> " is<br>displayed. Close the window to exit the worksheet.                                        |
| The compensation planning has been successfully saved                                                                                                    |                                                                                                    |
| Image: Constraint of the second second se |                                                                                                    |